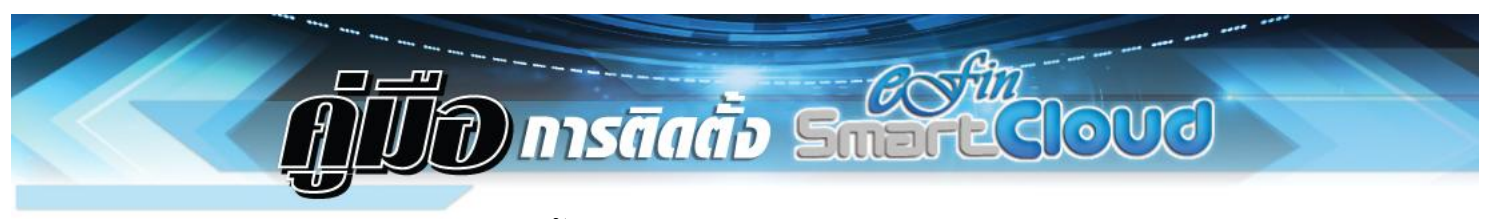

วิธีการติดตั้ง eFin Smart Cloud สำหรับระบบ iOS

1. สัมผัสไปที่ไอคอน App Store ดังรูป

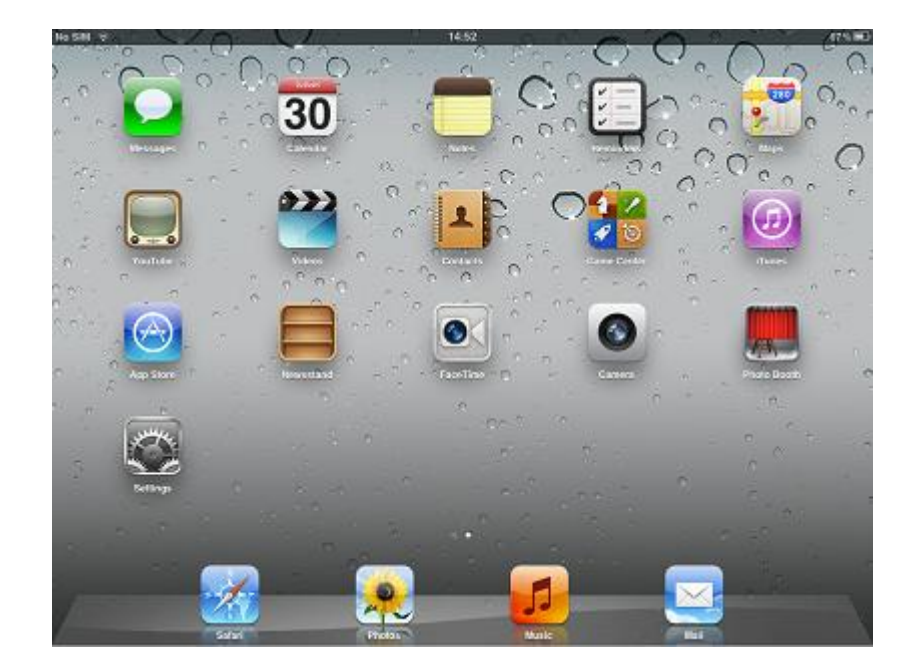

2. จากนั้นพิมพ์คำว่า 2X ลงไปที่ช่อง Search เลือกหัวข้อ 2x client rdp/remote desktop

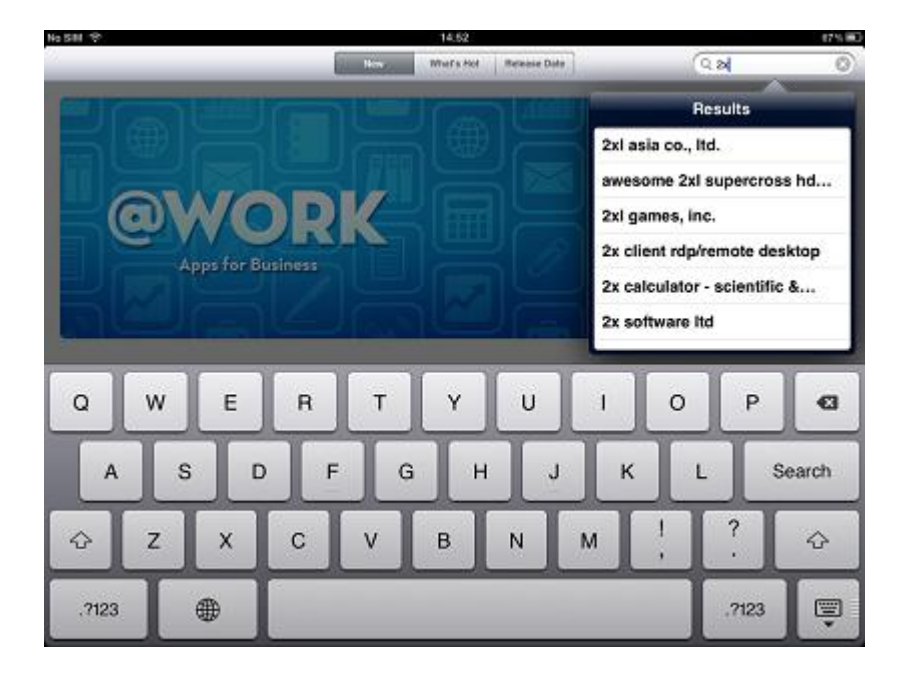

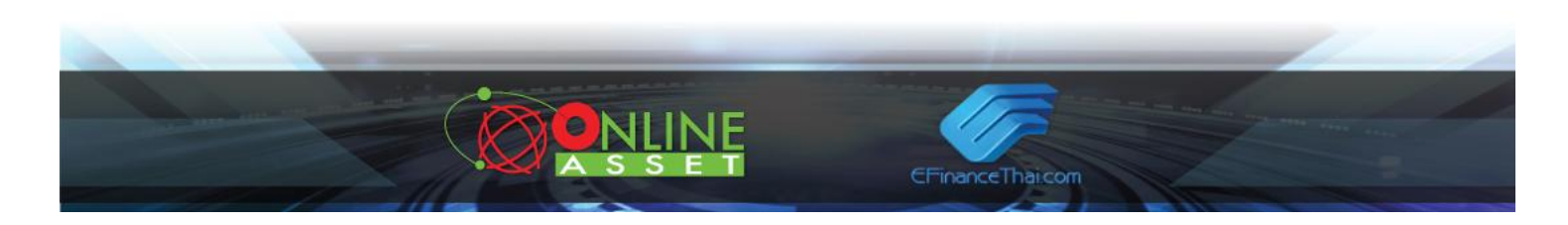

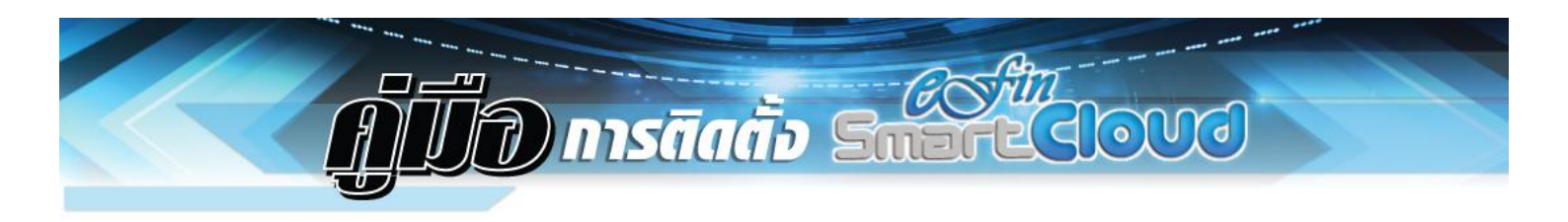

3. จะปรากฏหน้าจอไอคอน 2X Client RDP/Remote สัมผัสไปที่คำว่า Free ดังรูป

|                  |                              |                 | Search |        | C 2 statety marks       |
|------------------|------------------------------|-----------------|--------|--------|-------------------------|
| rec .            |                              |                 | search |        | C. 2X client ropitemote |
| departy.         | Release Date                 | Customer Rating | Price  | Device | Reset Filters           |
| IIA              | All                          | All             | All    | All    | Clear All               |
| ad Apps 1-       | 1 of 1 See All >             |                 |        |        | Sort by: Relevance      |
| 2X               | Client RDP/Remote De         | ·               |        |        |                         |
| 2 <b>X</b>       | aned 06 December * FIG       | £               |        |        |                         |
|                  |                              |                 |        |        |                         |
|                  |                              |                 |        |        |                         |
|                  |                              |                 |        |        |                         |
| indicates an app | designed for both iPhone and | IPad            |        |        |                         |
| hone Apps        | 1-1 of 1 See All >           |                 |        |        | Sort by: Relevance      |
| 2X 2x            | Client RDP/Remote Do         | h               |        |        |                         |
|                  |                              |                 |        |        |                         |
|                  |                              |                 |        |        |                         |
|                  |                              |                 |        |        |                         |

4. สัมผัสไปที่คำว่า INSTALL APP ที่ปุ่มสีเขียว ดังรูป

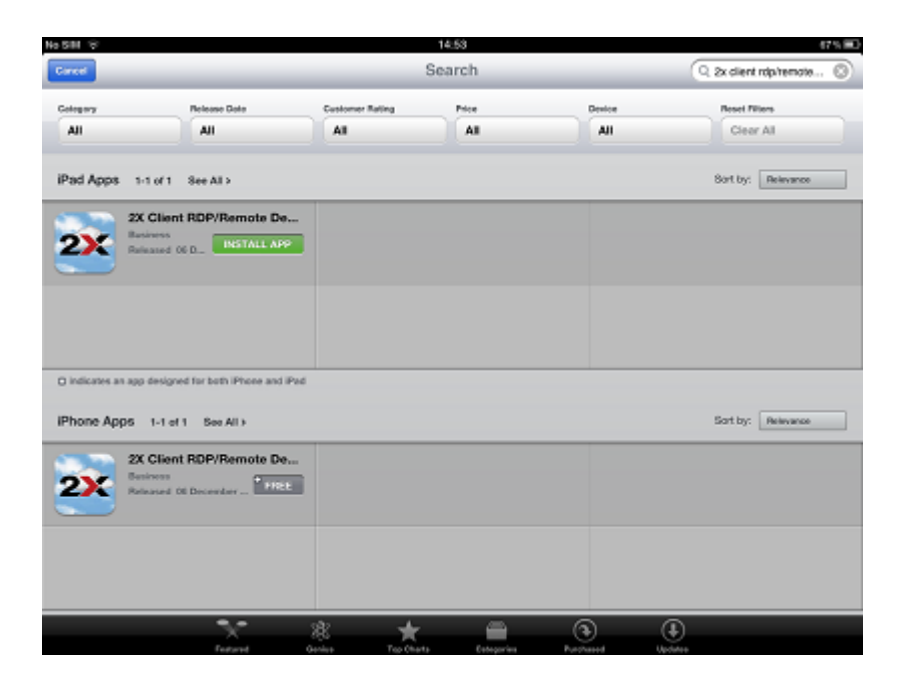

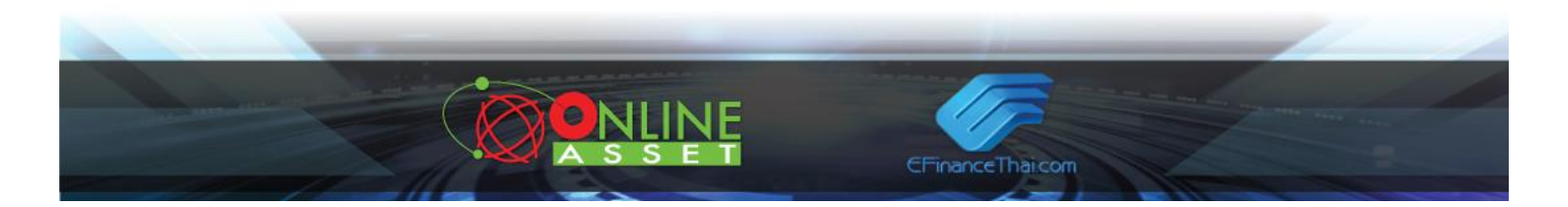

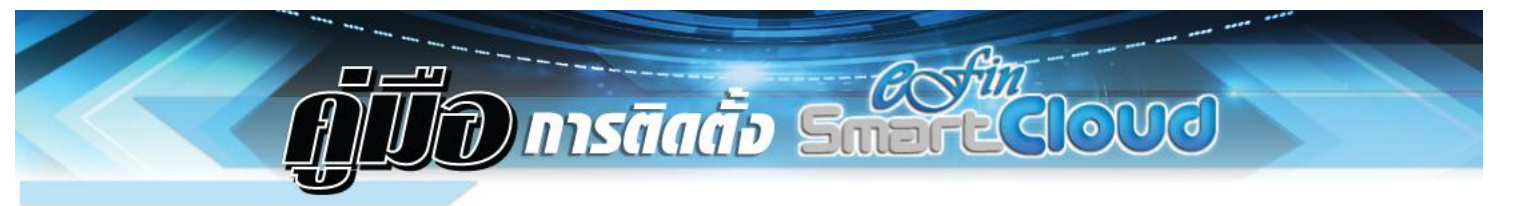

5. กรณีที่ผู้ใช้งานมี Apple ID อยู่แล้วให้เลือกที่หัวข้อ Use Existing Apple ID ดังรูป

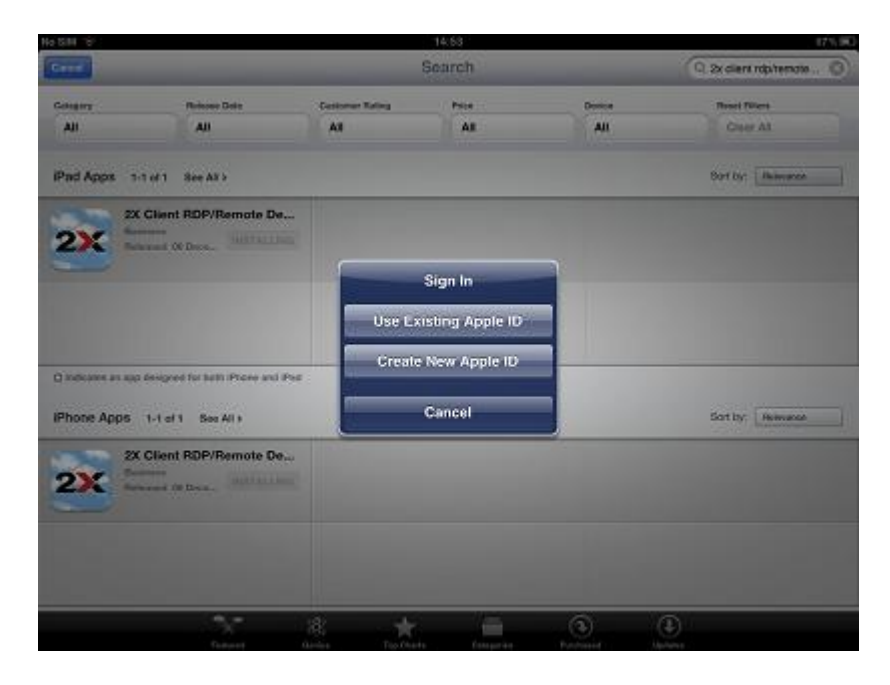

 กรอก E-Mail Address และ Password ที่ได้ลงทะเบียนไว้กับ Apple(ที่ใช้สำหรับดาวน์โหลด Application ใน App Store) จากนั้นกด OK ดังรูป

| No SIM ST    |                     |                 | 14:63         |       | 175.90                  |
|--------------|---------------------|-----------------|---------------|-------|-------------------------|
| Greet        |                     |                 | Search        |       | 🔍 2x diere robitemote 🔞 |
| Genera       | Referen Delle       | Cestomer Rating | Page          | Donce | Reset Filters           |
| Ali          | All                 | 47              | 49            | All   | Creer At                |
|              |                     | Appl            | e ID Password |       |                         |
| Pad Apps 1-1 | of 1 See Ax >       | leyanon1        | Shotmail.com  |       | Borf by: Illiamaton     |
| 28 0         | lient RDP/Remote De | ******          | •             |       |                         |
| 21           | Warners             | Cancel          | ОК            |       |                         |
|              |                     |                 |               | J     |                         |
|              |                     |                 |               |       |                         |
|              |                     |                 |               |       |                         |
|              |                     |                 |               |       |                         |
| -            |                     |                 |               | 1000  |                         |
| 1 0          |                     | 1 5             | 6 7           |       | 0 0 0                   |
| · · ·        |                     | 4 5             | 0 /           | Ů     | 5 0 4                   |
|              |                     |                 |               |       |                         |
|              | 1 :                 | ; (             | ) 6           | 8 &   | @ return                |
|              |                     |                 |               |       |                         |
|              | Sector 1            |                 |               | , ,   |                         |
| #+=          | undo                | · ·             | 1             |       | #+=                     |
|              |                     |                 |               |       |                         |
| AB           | c                   |                 |               |       | ABC 🗐                   |
|              |                     |                 |               |       |                         |

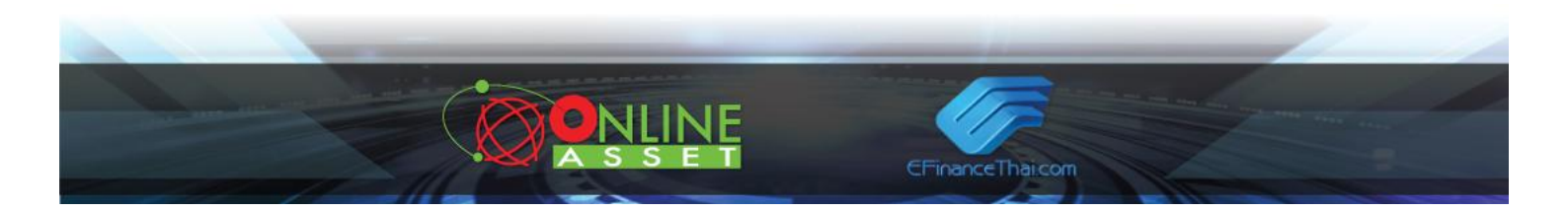

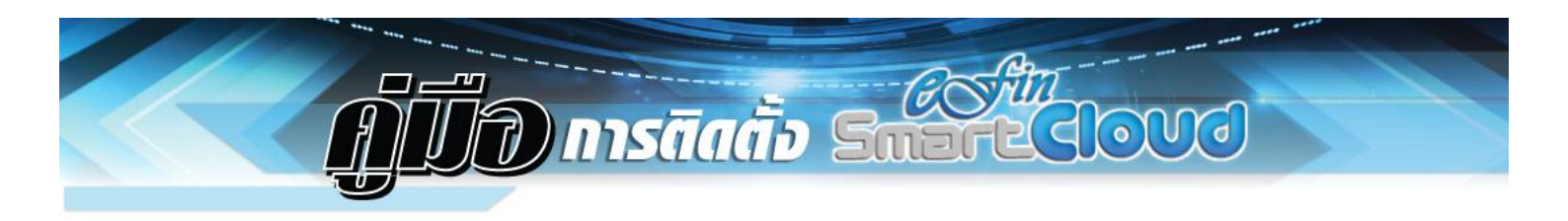

7. จากนั้นระบบจะทำการติดตั้ง Application 2X ให้ ดังรูป

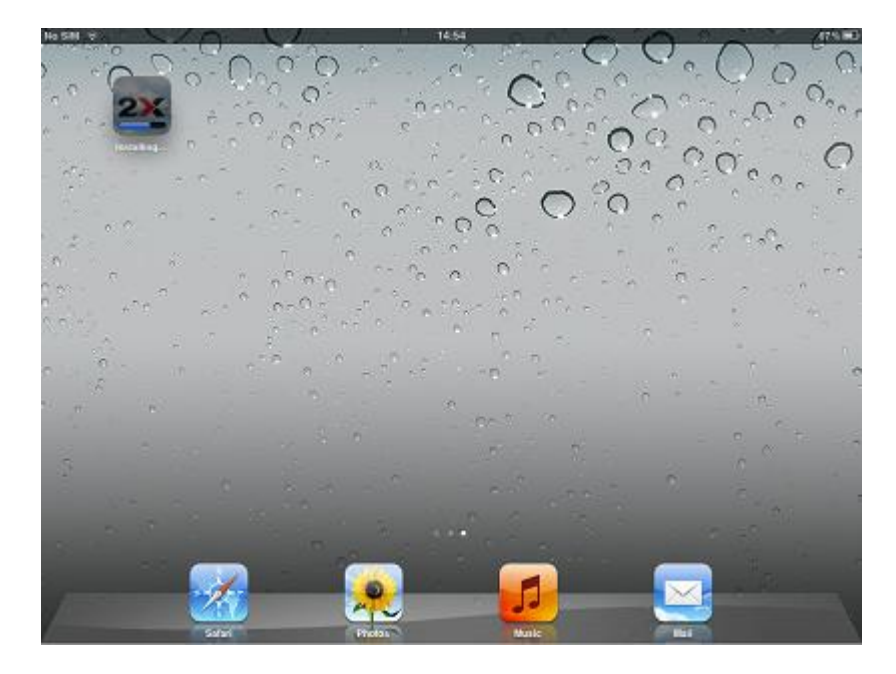

8. เมื่อทำการติดตั้งเสร็จเรียบร้อยแล้วจะปรากฏ Icon 2X Cloud ดังรูป

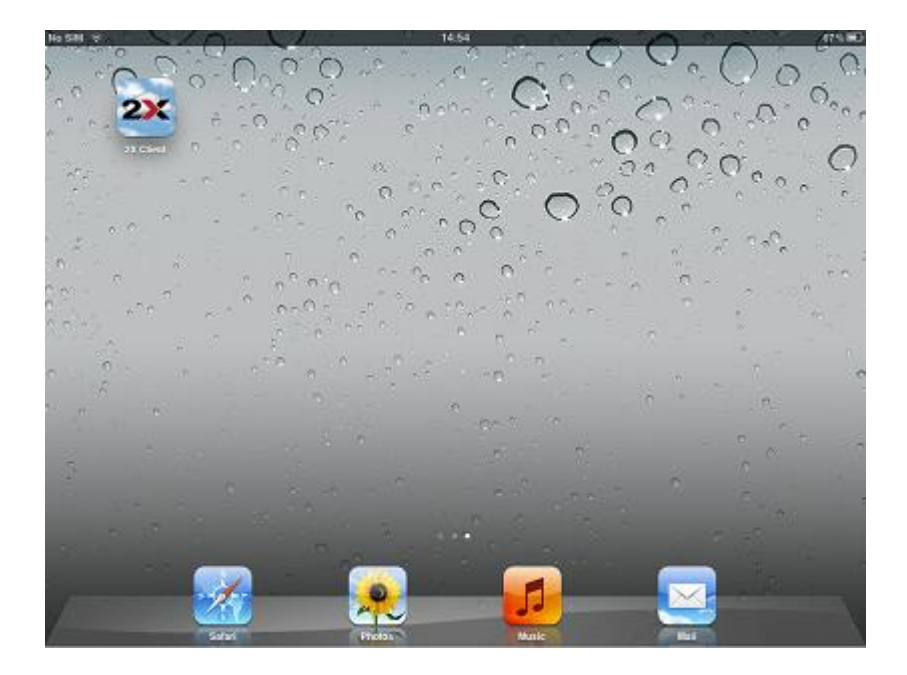

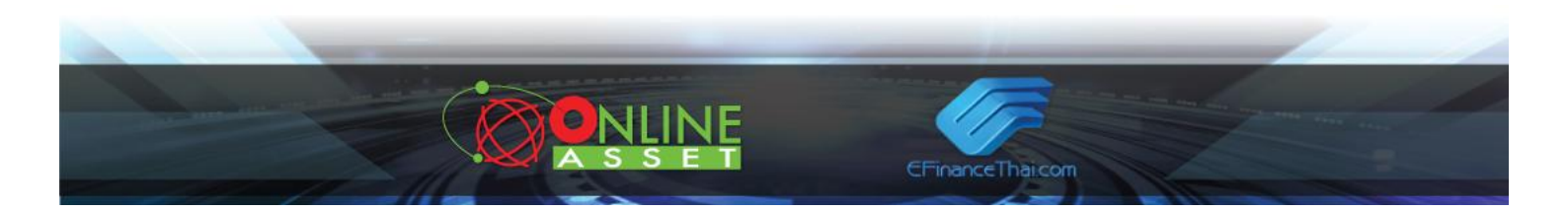

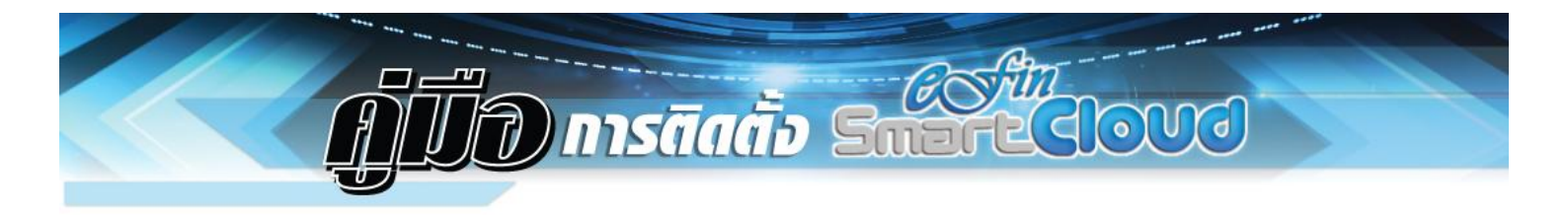

9. สัมผัสที่ไอคอน 2X Cloud จะปรากฏหน้าจอ No Connections ดังรูปให้สัมผัสไปที่ปุ่ม + ดังรูป

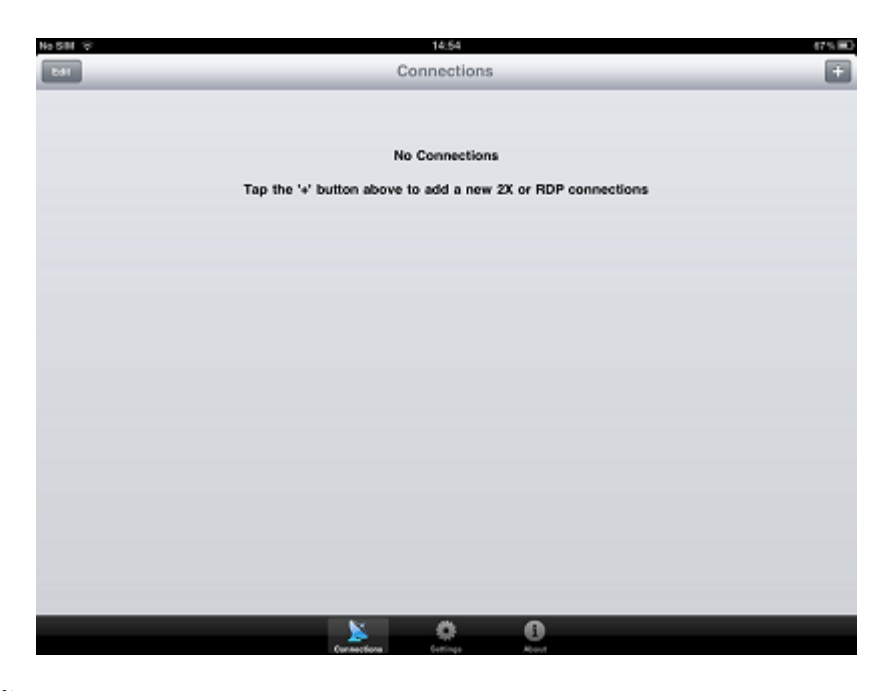

10. จากนั้นเลือกหัวข้อ 2X Connection ดังรูป

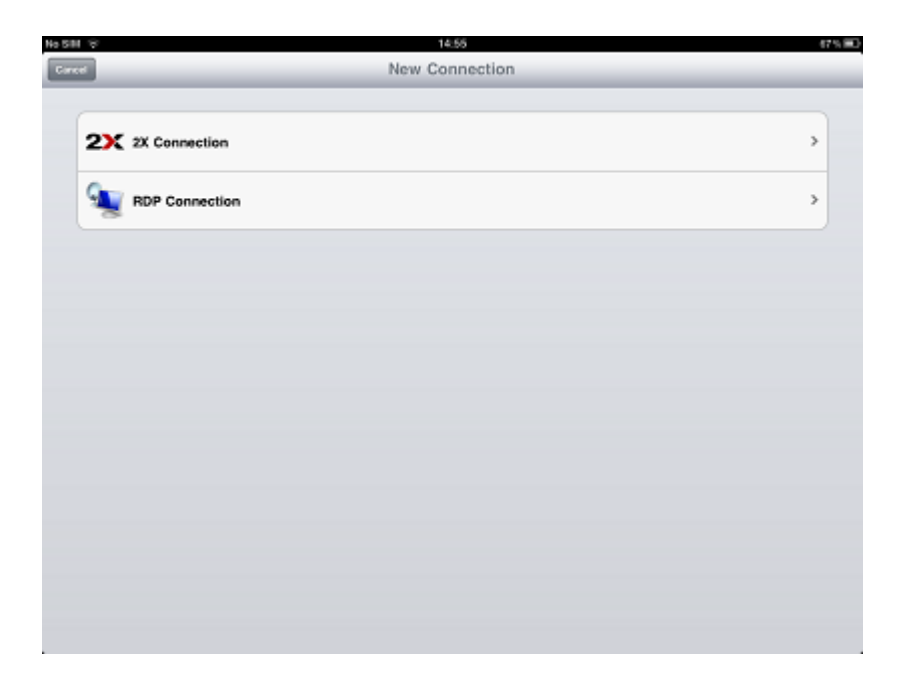

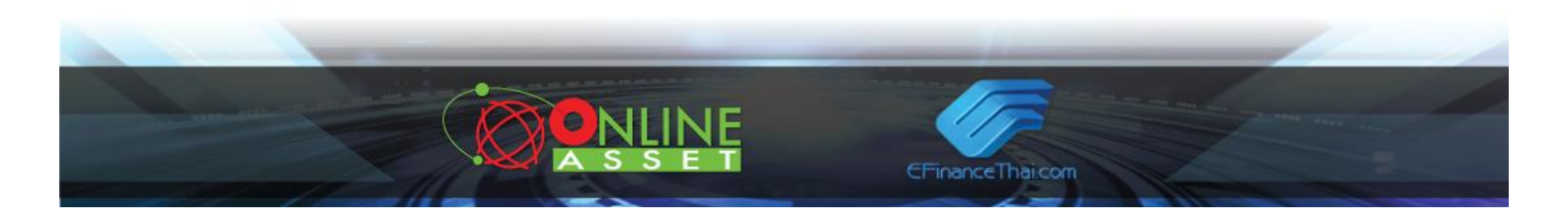

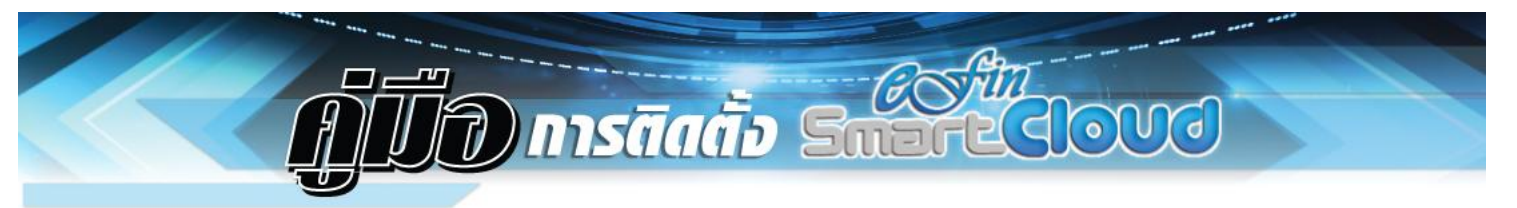

11. จะปรากฏหน้าจอ New 2X Connection ให้ระบุรายละเอียดการตั้งค่าต่างๆ ดังรูป

| nems are required     |  |
|-----------------------|--|
| Allas                 |  |
| Address'              |  |
| Port* 80              |  |
| Username*             |  |
| Pessword              |  |
| 2X tiode Gateway Mode |  |
| Additional Settings   |  |
| Display               |  |
| Local Resources       |  |
| Experience            |  |
|                       |  |
|                       |  |
|                       |  |

12. ระบุชื่อในช่อง Alias เป็น eFinSmartCloud ดังรูป

| dhe s | ÷<br>I      | _   | _ | _              | Alias                           | _              | _        | _ | _     | 53%  |
|-------|-------------|-----|---|----------------|---------------------------------|----------------|----------|---|-------|------|
| Î     | eFinSmartCk | oud |   |                |                                 |                |          |   |       | 0    |
|       |             |     |   | finter an<br>Y | Alas that will<br>our connectio | dearribe<br>1. |          |   |       |      |
|       |             |     |   |                |                                 |                |          |   |       |      |
|       |             |     |   |                |                                 |                |          |   |       |      |
|       |             |     |   |                |                                 |                |          |   |       |      |
| Q     | w           | E   | R | т              | Y                               | U              | 1        | 0 | Р     | G    |
| ſ     | A           | s D | F | G              | Тн                              |                | к        |   |       | Done |
| -     |             |     |   | 4              |                                 |                | <u> </u> |   | 2     |      |
| Ŷ     | Z           | X   | С | V              | В                               | N              | M        |   |       | Ŷ    |
| .71   | 123         | ⊕   |   |                |                                 |                |          |   | .7123 |      |

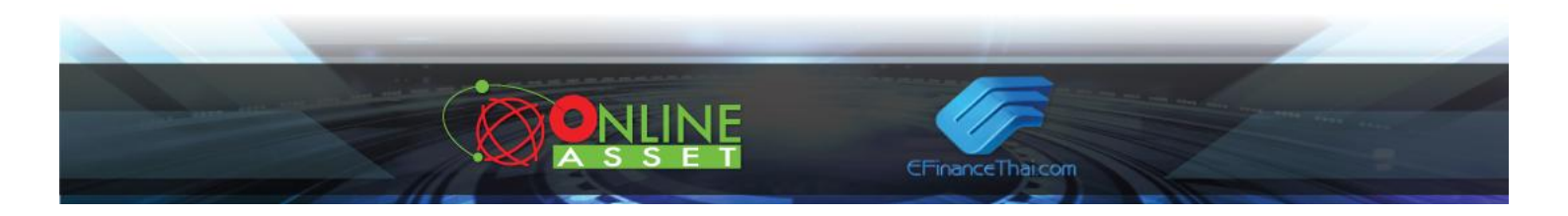

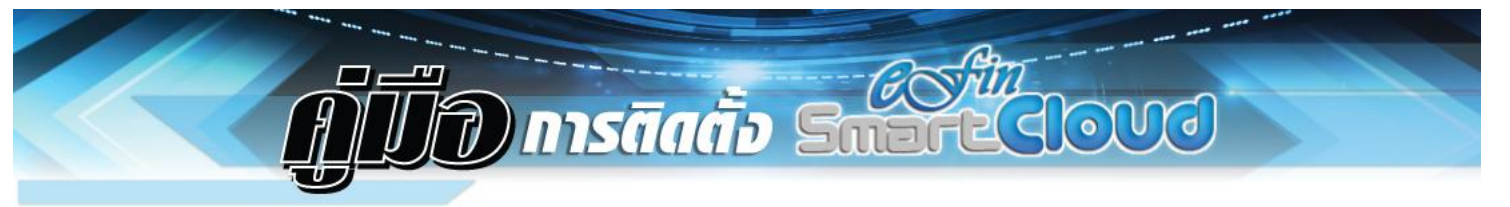

13. ระบุข้อมูลใน Address เป็น cloud.efinancethai.com ดังรูป จากนั้นกด Save

| 8                      | 14.43                               | (i) 951 |
|------------------------|-------------------------------------|---------|
| eed                    | Address                             | C       |
|                        |                                     |         |
| -                      |                                     | ]       |
| cloud.efinancethai.com |                                     |         |
|                        | Enter the server name or IP address |         |
|                        |                                     |         |
|                        |                                     |         |
|                        |                                     |         |
|                        |                                     |         |
|                        |                                     |         |
|                        |                                     |         |
|                        |                                     |         |
|                        |                                     |         |
|                        |                                     |         |
|                        |                                     |         |
|                        |                                     |         |
|                        |                                     |         |
|                        |                                     |         |
|                        |                                     |         |
|                        |                                     |         |
|                        |                                     |         |
|                        |                                     |         |
|                        | <u>&gt;</u> 0                       |         |
|                        | Custaections Settings About         |         |

14. ระบุหมายเลข Port เป็น 89 จากนั้นกด Save

| No SHI 😌 |      |     |     | 14.55           |   |   |   |     | 66% 📖 |
|----------|------|-----|-----|-----------------|---|---|---|-----|-------|
| Care     |      |     |     | Port            |   |   |   |     |       |
| 89       |      |     | Def | fault port is 8 | 0 |   |   |     | 0     |
|          |      |     |     |                 |   |   |   |     |       |
|          |      |     |     |                 |   |   |   |     |       |
| 1        | 2 3  | 4   | 5   | 6               | 7 | 8 | 9 | 0   | G     |
| -        | /    | : ; | ) ( |                 | ₿ | & | @ |     | lone  |
| #+=      | undo |     | ,   | ?               | 1 | , | " |     | #+=   |
| ABC      | •    |     |     |                 |   |   |   | ABC | Ē     |

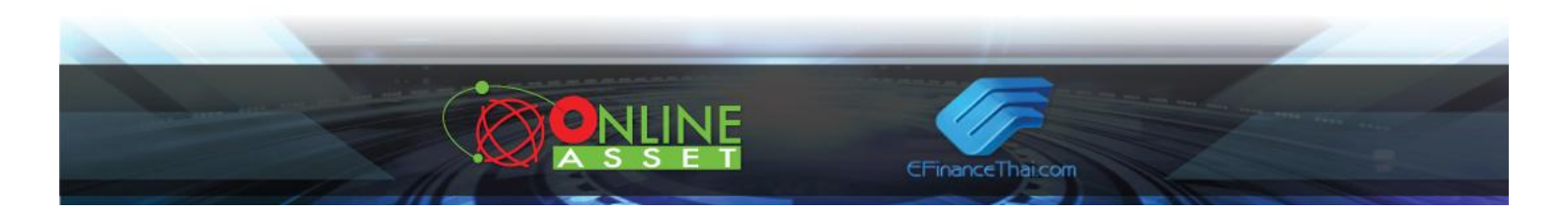

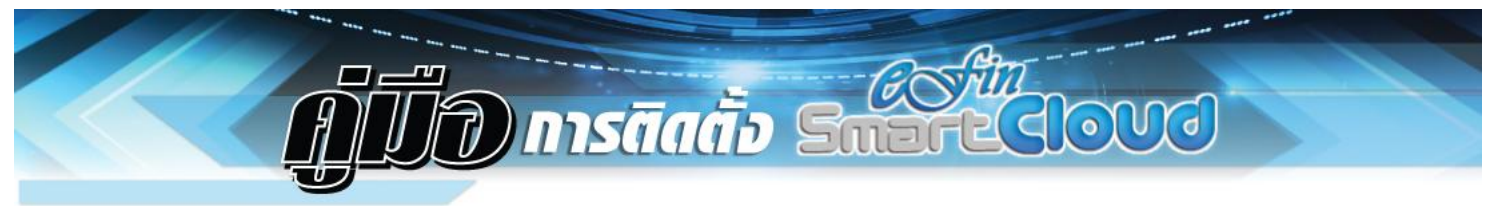

15. ระบุ User Name ที่ท่านได้รับเป็นชื่อ User ตามด้วย@cloud ลงไป จากนั้นกด Save

| 14.45                                                       | (i) 92         |
|-------------------------------------------------------------|----------------|
| Account                                                     |                |
|                                                             |                |
|                                                             |                |
| Enter your user name (user@domain)<br>127 characters limit. |                |
|                                                             |                |
|                                                             |                |
|                                                             |                |
|                                                             |                |
|                                                             |                |
|                                                             |                |
|                                                             |                |
|                                                             |                |
|                                                             |                |
|                                                             |                |
| 0 0 4                                                       |                |
|                                                             | Less   Account |

16. ระบุ Password ที่ท่านได้รับสำหรับโปรแกรม eFinSmartCloud ลงไป จากนั้นกด Save

| No SHI 😌 | 143                                                      | 55                                                 |     |       | 65 % BC |
|----------|----------------------------------------------------------|----------------------------------------------------|-----|-------|---------|
| Terret   | Pass                                                     | word                                               |     |       | tere    |
|          |                                                          |                                                    |     | 0     | )       |
|          | For best security, p<br>during login, Pass<br>exceed 127 | ovide a password<br>word should not<br>characters. |     |       |         |
|          |                                                          |                                                    |     |       |         |
|          | 10                                                       | 1200                                               |     |       |         |
| Q W E    | RTY                                                      | U I                                                | 0   | Р     | Ø       |
| A S D    | FG                                                       | нј                                                 | K L | Done  | 0       |
| ΦZX      | СVВ                                                      | NM                                                 | !   | ? <   | 2       |
| ,7123    |                                                          |                                                    |     | .7123 | ÷)      |

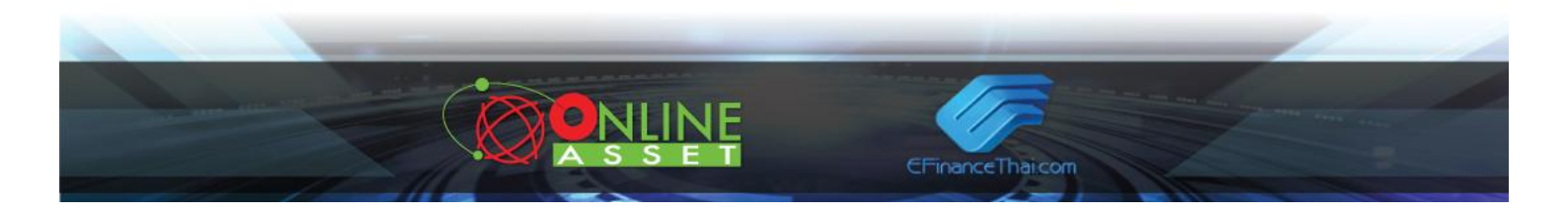

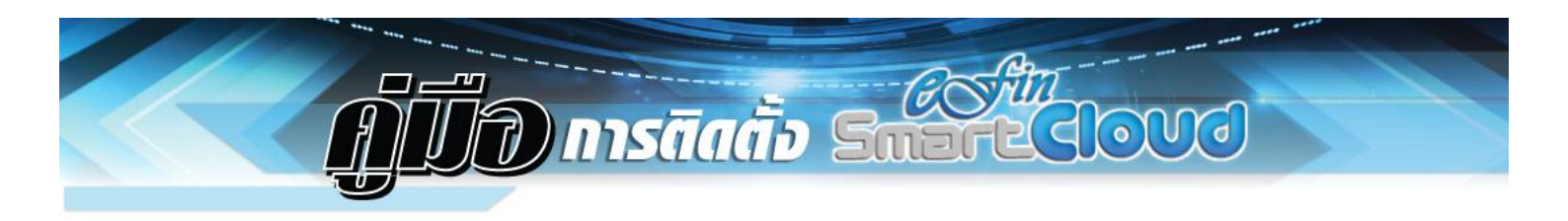

17. จากนั้นตรวจสอบความถูกต้องของข้อมูลที่ท่านได้ระบุลงไป ดังรูป จากนั้นกด Save

| Pad @                | 143              | 51                     | (i) 93% |
|----------------------|------------------|------------------------|---------|
| Erred                | 2X Conr          | rection                | Save    |
| * Items are required |                  |                        |         |
|                      | Alias            | eFinSmartCloud         | >       |
|                      | Address*         | cloud.efinancethai.com | >       |
|                      | Port*            | 89                     | >       |
|                      | Username*        | 98-sumet@cloud         | >       |
|                      | Password         | «Stored»               | >       |
|                      | 2X Mode          | Gateway Mode           | >       |
| Additional Settings  |                  |                        |         |
| Display              |                  |                        | >       |
| Local Resources      |                  |                        | >       |
| Experience           |                  |                        | >       |
|                      |                  |                        |         |
|                      |                  |                        |         |
|                      |                  |                        |         |
|                      |                  |                        |         |
|                      | Currentform Core | Real Contraction       |         |

18. จะปรากฏหน้าจอ Connections ชื่อ eFinSmartCloud ดังรูป ให้สัมผัสไปที่ Icon ดังกล่าว

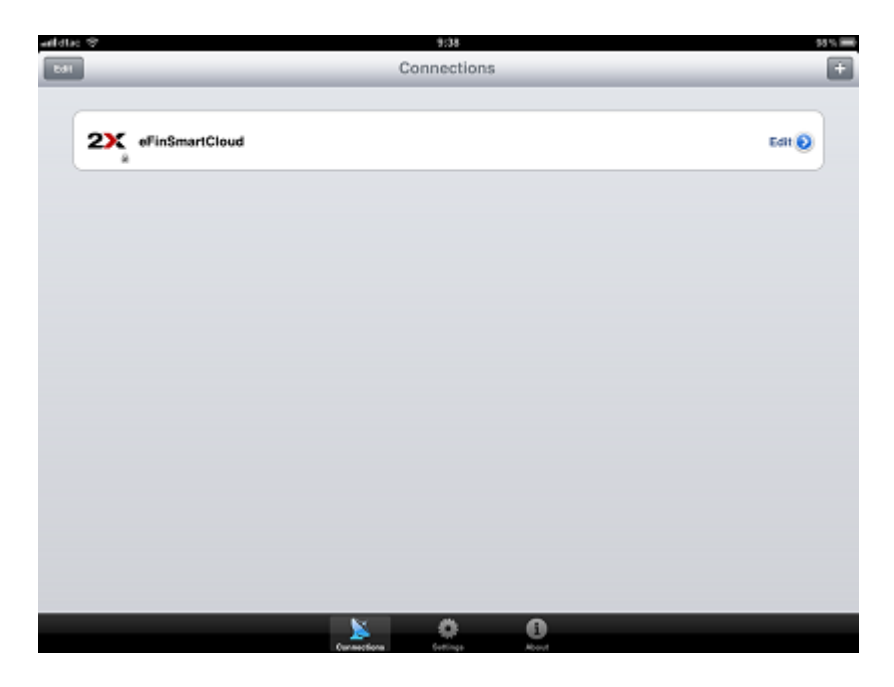

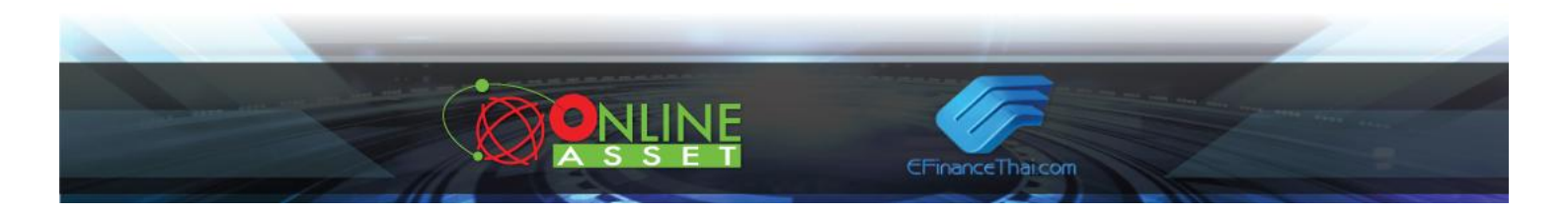

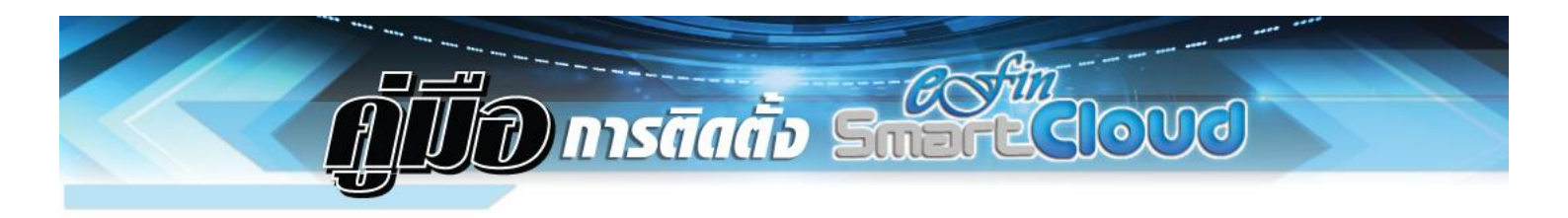

19. ควรสัมผัสที่ปุ่ม Refresh เพื่อโหลด Application เวอร์ชั่นล่าสุด ก่อนเข้าใช้งานทุกครั้ง ดังรูป

| Pol Co              | 1488<br>eFinSmartCloud | • ** •<br>S |
|---------------------|------------------------|-------------|
| Q Search            |                        |             |
| eFinSmartCloud 1.8. | 0                      |             |
|                     |                        |             |
|                     |                        |             |
|                     |                        |             |
|                     |                        |             |
|                     |                        |             |
|                     |                        |             |
|                     |                        |             |
|                     |                        |             |
|                     |                        |             |
|                     |                        |             |
| 6                   | Updated 9/20/12 13:16  | 6           |

20. สัมผัสไปที่ไอคอน eFinSmartCloud เวอร์ชั่นที่ Update ล่าสุด ดังรูป

| Pad @               | 14.28                 | © 33% |
|---------------------|-----------------------|-------|
| D4                  | eFinSmartCloud        | C     |
| Q Search            |                       | )     |
| FinSmartCloud 1.8.0 |                       |       |
|                     |                       |       |
|                     |                       |       |
|                     |                       |       |
|                     |                       |       |
|                     |                       |       |
|                     |                       |       |
|                     |                       |       |
|                     |                       |       |
|                     |                       |       |
|                     | Updated 9/20/12 13:16 |       |

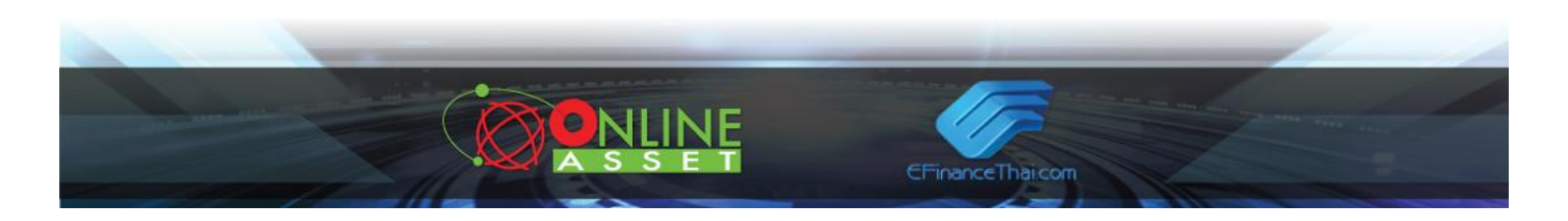

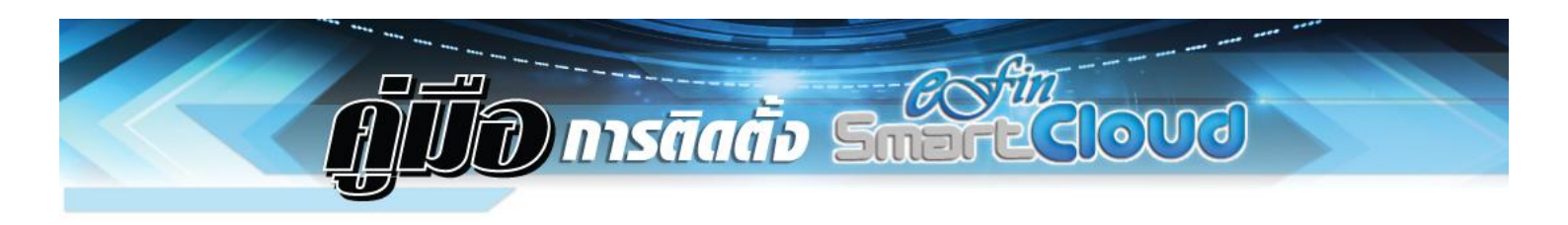

21. เมื่อเข้าสู่ระบบเรียบร้อยแล้วจะปรากฏหน้าข่าวเรียลไทม์ ดังรูป และสามารถใช้งานได้ทันที

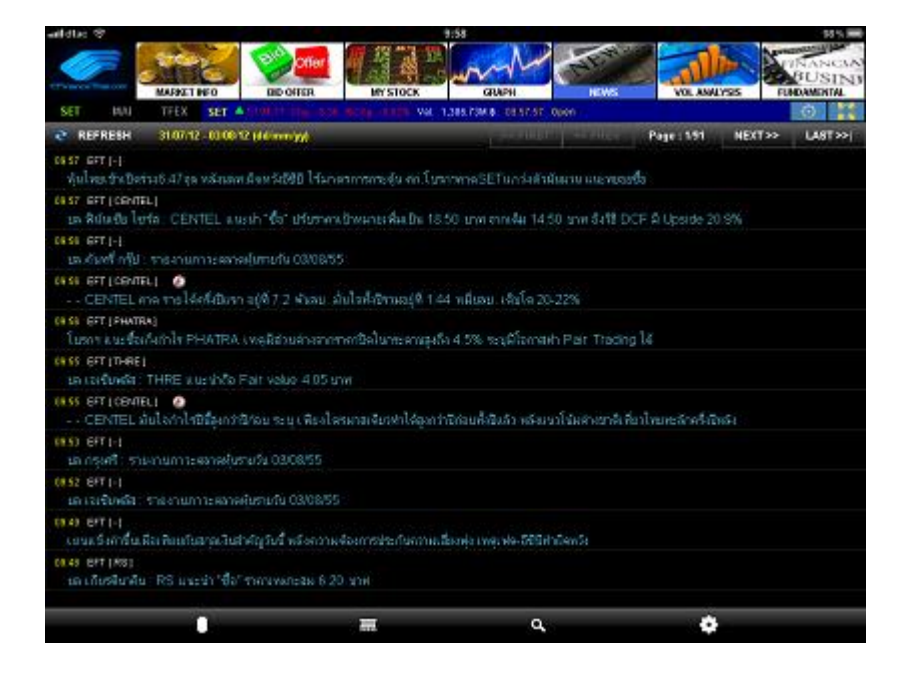

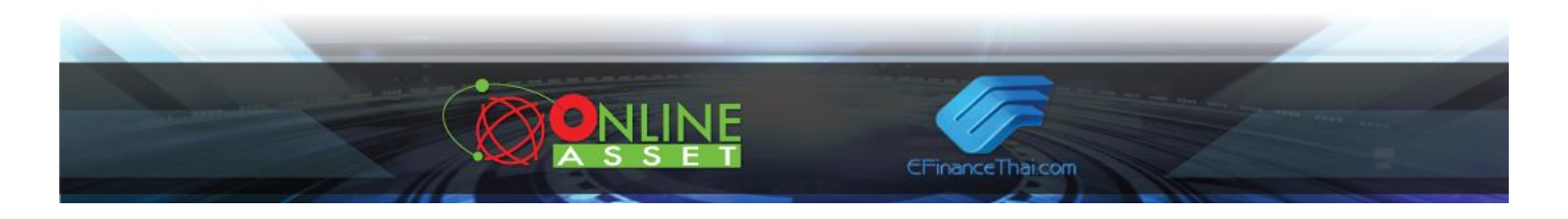